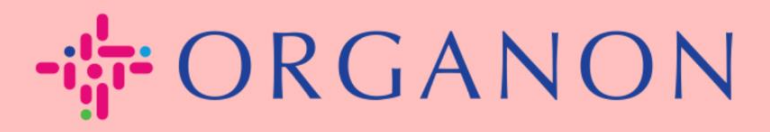

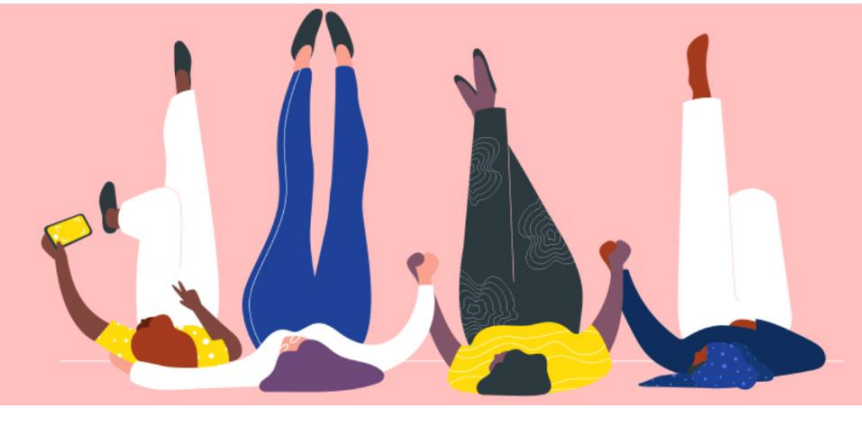

## CÓMO INGRESAR INFORMACIÓN CONTACTAME

Guía de proceso

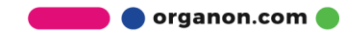

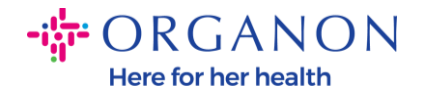

## Cómo ingreso mi información de contacto en COUPA

 Recibirá un correo electrónico informandole que está conectado a Organon en Coupa, donde podrá actualizar su perfil lo que lo dirigirá a una página en COUPA para completar la información faltante.

| ORGANON<br>Organon UAT You are Connected to Organon on Coupa Powered by Coupa                                                                                                    |
|----------------------------------------------------------------------------------------------------|
|                                                                                                    |
| Hello Supplier,                                                                                                    |
| Organon wants you to respond by updating your company profile on Coupa, their chosen platform for Spend Management. This information is required so they can transact with you electronically.                                                                                                    |
| Coupa's Supplier Portal is completely free, setup is fast, and it helps you better transact and communicate electronically. Find out more using the links below.                                                                                                    |
| You can respond and send your information to your customer without joining, but joining allows you to more easily update your company info if it ever changes, as well as do things with <i>Organon</i> (and your other buying organizations that use Coupa) like view purchase orders, create invoices, manage POs and invoices, get real-time SMS alerts, and much more. |
| Use the buttons to either respond or decline, or forward this request to another person at your company.                                                                                                    |
| Welcome!                                                                                                    |
|                                                                                                    |
| Log In                                                                                                    |
| <b>続 coupa</b>                                                                                                    |
| Business Spend Management                                                                                                    |
| To get immediate updates via SMS or change notification preferences, go here and adjust your settings                                                                                                    |

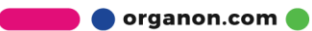

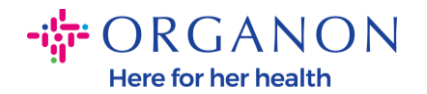

**2.** Ve a **Perfil de Negocio** y luego a Solicitudes de **Información**. Asegúrate de seleccionar Organon en la esquina superior derecha.

| <b>çcoupa</b> | coupa supplier portal |                                        |                                    |                         |             |          | Tions 98   Help ~ |                |           |        |
|---------------|-----------------------|----------------------------------------|------------------------------------|-------------------------|-------------|----------|-------------------|----------------|-----------|--------|
| in 🔒          | nvoices               | Orders Busi                            | ness Profile Setup                 | Service Sheets          | ASN         | Sourcing | Forecasts         | Catalogs       | Add-ons   | More   |
| Busines       | s Profile             | Legal Entities                         | Information Requests               | Performance Ev          | aluation    |          |                   |                |           |        |
| Organo        | on - Te<br>ve         | st 13JAN20                             | 025<br>ome information from yo     | ur Public Profile.      |             |          | Profile           | Organon - Test | 13JAN2025 | •<br>× |
|               | Choose<br>Business    | the correct State of Partner Data Form | or Region unless you nee<br>110724 | d to keep the currer    | t value.    |          |                   |                |           | ×      |
|               | This fo               | orm to be used for r                   | requesting vendor informat         | ion/registration direct | ly from the | vendor   |                   |                |           | 0      |
|               | Supplier<br>Test 13JA | Information<br>N2025                   |                                    |                         |             |          |                   |                |           |        |
|               | Coupa ho              | w-to guides                            | n/about-organon/suppliers          | ′ <b>c</b>              |             |          |                   |                |           |        |
|               | Vendo                 | or Contact I                           | Information                        |                         |             |          |                   |                |           |        |

**3.** Tendrás una larga lista de campos que debes completar. Sin embargo, recuerda sque solo necesitas completar los campos marcados con un asterisco rojo.

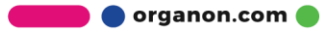

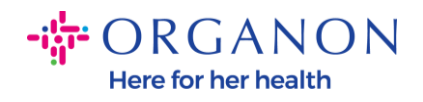

| rimary Contact                           |   |
|------------------------------------------|---|
| * Primary Contact - First Name           |   |
| First Name Here                          |   |
| * Primary Contact - Last Name            |   |
| Last Name Here                           |   |
|                                          |   |
| * Primary Contact - Email Address        |   |
| companyname@domain.me                    | i |
| Primary Contact - Mobile Phone US/Canada |   |
| Primary Contact - Work Phone             |   |
| US/Canada 🗸 321555555555                 |   |
| 650-555-1212                             |   |
| Contact Purpose Select Some Options      |   |
|                                          |   |

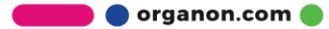

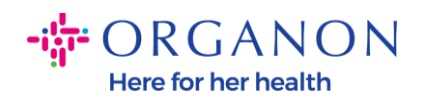

| * Region         |   |
|------------------|---|
| Country/Region   |   |
| United States    | ~ |
|                  |   |
| State Region     |   |
| Alaska - AK      | ~ |
|                  |   |
| State ISO Code   |   |
| US-AK            |   |
|                  |   |
|                  |   |
| Address Name     | ] |
|                  |   |
| Church Address   |   |
| * Street Address |   |
| Main Road 123    |   |
|                  |   |
| * City           |   |
| New York         |   |
|                  |   |
| * Postal Code    |   |
| 12345            |   |
|                  |   |

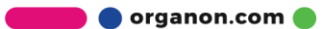

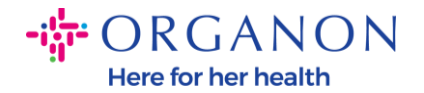

| * Tax Category 1                                                                          |                                                                                             |                                                  |                      |                            |
|-------------------------------------------------------------------------------------------|---------------------------------------------------------------------------------------------|--------------------------------------------------|----------------------|----------------------------|
| US-USA (US) ><br>US01 US Tax Id<br>mber (US01)                                            | entification Nu 🗙 🗸                                                                         |                                                  |                      |                            |
|                                                                                           |                                                                                             |                                                  |                      |                            |
| In case of no tax ID                                                                      | of a supplier for an Indian con                                                             | mpany code, pleas                                | e fill with value "N | IA" under tax category IN. |
| In case of no tax ID                                                                      | of a supplier for an Indian con                                                             | mpany code, plea:                                | e fill with value "N | IA" under tax category IN  |
| In case of no tax ID * Tax Number 1                                                       | of a supplier for an Indian con                                                             | mpany code, plea:                                | e fill with value "N | IA" under tax category IN  |
| * Tax Number 1                                                                            | of a supplier for an Indian con                                                             | mpany code, plea:                                | e fill with value "N | IA" under tax category IN  |
| * Tax Number 1<br>1234561232N17<br>Please enter the ta                                    | of a supplier for an Indian con                                                             | mpany code, plea:                                | e fill with value "N | IA" under tax category IN  |
| In case of no tax ID Tax Number 1 1234561232N1 Please enter the ta                        | of a supplier for an Indian con                                                             | mpany code, plea:                                | e fill with value "N | IA" under tax category IN  |
| * Tax Number 1<br>* Tax Number 1<br>1234561232N1<br>Please enter the ta<br>Do you have an | of a supplier for an Indian con<br>number Associated with Tax<br>additional tax details bey | mpany code, plea:<br>Category<br>yond first set? | e fill with value "N | IA" under tax category IN  |

**4.** En la siguiente sección **Direcciones de envío** , deberá agregar los datos bancarios de su empresa.

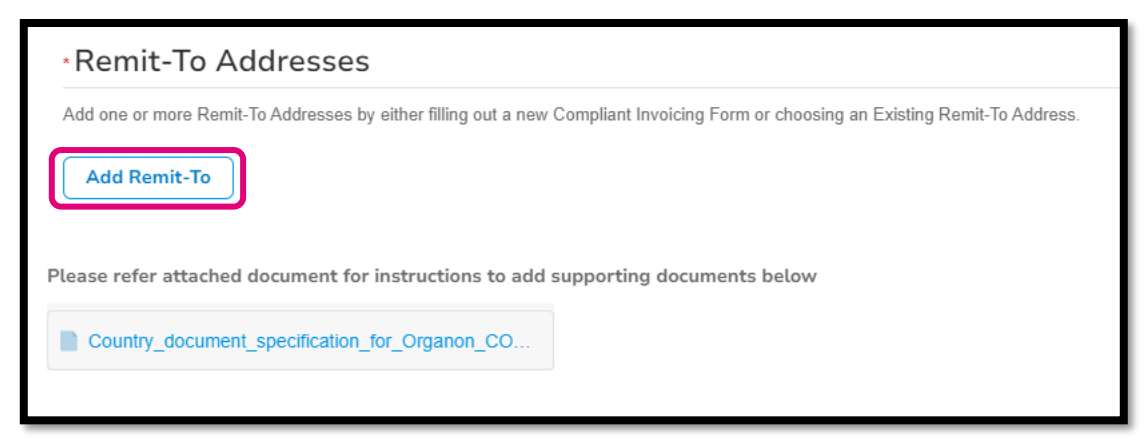

5. Verás esta página.

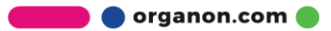

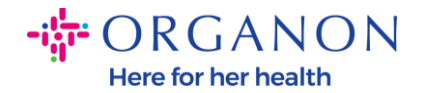

| State Region                                                           |                         |
|------------------------------------------------------------------------|-------------------------|
| How would you like to be paid?                                         |                         |
| All Methods         Bank Transfers         Checks         Credit Cards | Add Payment Method      |
| Organon prefers Credit Cards, Bank Transfers, Checks Payments.         |                         |
|                                                                        |                         |
|                                                                        |                         |
|                                                                        |                         |
| Currently, there are no valid accounts avail                           | able for your selection |
|                                                                        |                         |

6. O tendrás este pagina.

| All Methods     | Bank Transfers Checks Credit Cards                               | Add Payment Method |
|-----------------|------------------------------------------------------------------|--------------------|
| Organon prefers | Credit Cards, Bank Transfers, Checks Payments.                   |                    |
| •               | 123 Main Road, Hammonton, NJ 08037, United States, United States | Customer Preferred |
|                 |                                                                  |                    |
|                 |                                                                  |                    |
|                 |                                                                  |                    |
|                 |                                                                  |                    |
|                 |                                                                  |                    |
|                 |                                                                  |                    |

**7.** Si es el primero, entonces tendrá la siguiente plantilla, nuevamente solo complete los campos marcados con un asterisco rojo.

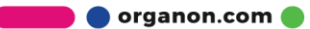

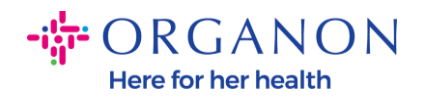

| W                                             | here's your business locate         | ed?                                                                                                    | × |
|-----------------------------------------------|-------------------------------------|----------------------------------------------------------------------------------------------------|---|
| Setting up your business details in           | Coupa will help you meet your cus   | comer's invoicing and payment                                                                                                    |   |
| requirements. For best results with possible. | i current and future customers, com | plete as much information as                                                                                                    |   |
| * Legal Entity Name<br>* Country/Region       | ~                                   | This is the official name of your<br>business that is registered with<br>the local government and the<br>country/region where it is located. |   |
|                                               |                                     | Cancel Continue                                                                                                    |   |

| * A d duran 1 inc. 4 | ,                                  |   |                                                  |
|----------------------|------------------------------------|---|--------------------------------------------------|
| * Address Line 1     |                                    | G |                                                  |
| * City               |                                    |   | REQUIRED FOR                                     |
| State                | Select an Option                   | V | INVOICING                                        |
| * Postal Code        |                                    |   | Enter the registered address of                  |
| Country/Region       | United States                      |   | location where you receive government documents. |
|                      | 🗹 Use this address for Remit-To и  |   |                                                  |
|                      | 🗖 Use this for Ship From address 🥖 |   |                                                  |

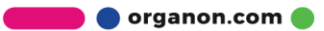

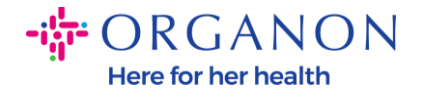

| What is your Tax I | D? 🚺                         |     |
|--------------------|------------------------------|-----|
| Country/Region     | United States                | ) × |
| Tax ID             |                              |     |
|                    | □ I don't have Tax ID Number |     |
|                    | Add additional Tax ID        |     |

| Miscellaneous      |                |          |
|--------------------|----------------|----------|
| Invoice From Code  |                | <b>i</b> |
| Preferred Language | English (US) 🗸 |          |

8. Y haga clic en Guardar y continuar al final.

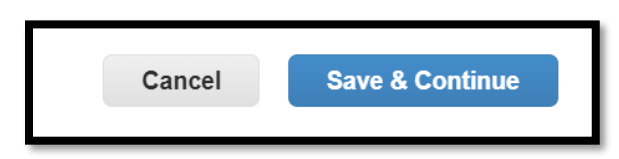

9. A continuación, aparecerá la siguiente pantalla, seleccione Cuenta bancaria.

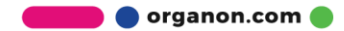

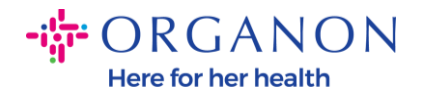

| Where do you want to receive payment?                                                                                         |
|----------------------------------------------------------------------------------------------------|
| * Payment Type<br>Address<br>What is your R<br>Bank Account<br>Virtual Card<br>Address Line 1 Main road 123<br>City Hammonton |

- 10. A continuación, deberá rellenar los datos de los campos siguientes, que variarán según el país/región de la cuenta bancaria seleccionada Para este caso específico de Estados Unidos los campos son:
  - Nombre del beneficiario
  - Nombre del banco
  - Número de cuenta
  - Confirmar número de cuenta
  - Número de ruta ACH (si el país del banco es Estados Unidos)
  - Número de ruta bancaria (si el país del banco es Estados Unidos)
  - Código SWIFT/BIC o marca Mi banco no tiene un código BIC

Si tiene alguna duda, siga esta tabla para orientarse:

| Campos bancarios                  | Obligatorio | País |
|-----------------------------------|-------------|------|
| BSB                               | Sí          | UA   |
| Número de<br>Tránsito/Institución | Sí          | СА   |

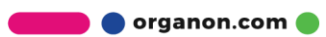

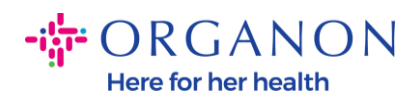

| IFSC                                               | Sí                 | EN                        |
|----------------------------------------------------|--------------------|---------------------------|
| Código de clasificación                            | Sí                 | GB                        |
| Número de ruta ACH                                 | Sí                 | NOS                       |
| Número de<br>enrutamiento de cable                 | Sí                 | NOS                       |
| Número de cuenta                                   | Sí                 | AU, CA, IN,<br>GB, EE, UU |
| Nombre del<br>beneficiario/titular de la<br>cuenta | Sí                 | AU, CA, IN,<br>GB, EE, UU |
| Código SWIFT/BIC                                   | Si                 | Todos los                 |
| Courgo Swii T/Bic                                  | corresponde.       | demás países              |
| Código bancario                                    | Sí                 | Todos los<br>demás países |
| Número de cuenta                                   | Sí                 | Todos los<br>demás países |
|                                                    | Si                 | Todos los                 |
| IBAN                                               | corresponde.       | demás países              |
| Nombre del<br>beneficiario/titular de la<br>cuenta | Sí                 | Todos los<br>demás países |
| Código SWIFT/BIC                                   | Si<br>corresponde. | Todos los<br>demás países |

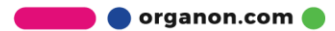

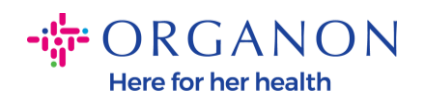

| ١                               | Where do you want to receive       | e payment? |
|---------------------------------|------------------------------------|------------|
|                                 | 1 2 3 4                            |            |
| * Payment Type Bank Account     | unt 🗸                              |            |
| What are your Bank Acco         | ount Details? ()                   |            |
| Bank Account<br>Country/Region: | United States                      |            |
| State:                          | Select an Option                   |            |
| Bank Account Currency:          | USD                                |            |
| Beneficiary Name:               | Company Name Test 123              |            |
| Bank Name:                      |                                    |            |
| Account Number:                 |                                    | ])         |
| Confirm Account<br>Number:      |                                    |            |
| ACH Routing Number:             |                                    | ]]         |
| Wire Routing Number:            |                                    | ]0         |
| SWIFT/BIC Code:                 |                                    | 1          |
|                                 | ☐ My bank does not have a BIC code |            |

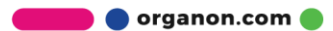

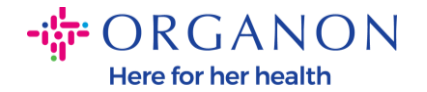

| Branch Code:         |                                      |          |
|----------------------|--------------------------------------|----------|
| Bank Account Type:   | Business                             | ]        |
| Supporting Documents | Choose Files No file chosen <i>i</i> |          |
| Email Address        | PontolPascoijpretor.ma               | <b>i</b> |

**11.** Nuevamente, haga clic en **Guardar y continuar** cuando haya terminado en esta sección.

| Cancel | Save & Continue |
|--------|-----------------|
|        |                 |

**12.** Posteriormente, se le mostrará esta información dentro del Formulario de Datos de Socios Comerciales (BPDF) y podrá revisarla antes de enviarla.

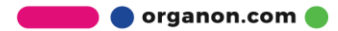

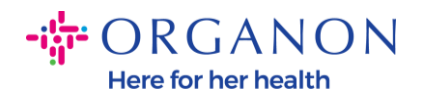

| *Remit-To Addresses                                                                                                    |
|----------------------------------------------------------------------------------------------------|
| Add one or more Remit-To Addresses by either filling out a new Compliant Invoicing Form or choosing an Existing Remit-To Address. |
| Add Remit-To                                                                                                    |
| *Remit-To Address                                                                                                    |
|                                                                                                    |
| Remit-To Address                                                                                                    |
|                                                                                                    |
| Location Code                                                                                                    |
|                                                                                                    |
| Address Name                                                                                                    |
|                                                                                                    |
|                                                                                                    |

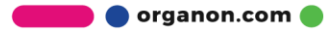

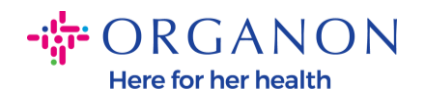

| Bank Account Details  |   |
|-----------------------|---|
|                       |   |
| *Bank Country/Region  |   |
| United States         | * |
|                       |   |
| * Account Currency    |   |
| USD                   | • |
|                       |   |
| * Beneficiary Name    |   |
| Company Name Test 123 |   |
|                       |   |
| * Bank Name           | _ |
| Bank R Us             |   |
|                       |   |

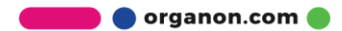

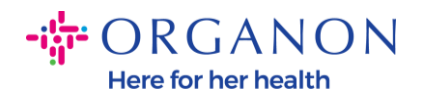

| * Bank Account Number |   |
|-----------------------|---|
| *****321              | i |
|                       |   |
| Bank Routing Number   |   |
| *****789              | i |
|                       |   |
| IBAN Number           |   |
|                       | i |
|                       |   |
| SWIFT Code (BIC)      |   |
|                       | i |
|                       |   |
| Account Type          |   |
|                       |   |
|                       |   |
| Bank Code             |   |
|                       | i |

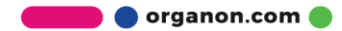

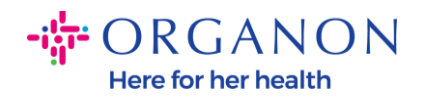

| Bank Wire Routing Number   |   |
|----------------------------|---|
|                            | I |
|                            |   |
| BSB                        |   |
|                            | i |
|                            |   |
| Transit/Institution Number |   |
|                            | i |
|                            |   |
| IFSC                       |   |
|                            | i |
|                            |   |
| Sort Code                  |   |
|                            | i |
|                            |   |
| Active                     |   |
| Active                     |   |

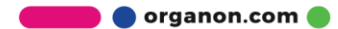

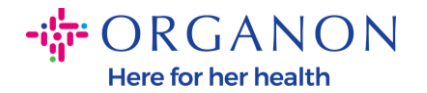

| Bank's Address       |  |
|----------------------|--|
|                      |  |
| Bank Address         |  |
|                      |  |
| Bank City            |  |
|                      |  |
|                      |  |
| Bank State or Region |  |
| NJ                   |  |
|                      |  |
| Bank Postal Code     |  |
|                      |  |

**13.** En el apartado **de Documentos Acreditativos**, tendrá la posibilidad de adjuntar cualquier documento acreditativo. Estos pueden ser para validar sus datos fiscales/IVA y/o bancarios.

Para IMPUESTOS / IVA, un certificado de IVA / IMPUESTOS es suficiente o el formulario W9 (solo para EE. UU.) será suficiente, pero para los datos bancarios solo podemos aceptar comprobantes bancarios emitidos por el banco. (carta bancaria o certificado, sello de sucursal o membrete bancario).

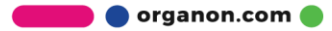

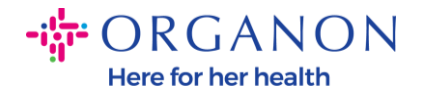

| Supporting Documents                             |  |
|--------------------------------------------------|--|
| Attachments                                      |  |
| Add File                                         |  |
| Please add supporting documents for Bank Details |  |

14. En la parte inferior del BPDF, deberá marcar la opción y hacer clic en Enviar para aprobación. Si no se hace clic en este botón, Organon nunca recibirá nada para procesar. Debe verificar que está de acuerdo con el Código de Conducta de Socios Comerciales y las Expectativas de los Proveedores establecidos anteriormente por Organon.

| Please review the policies in the links below before moving for                   | vard.                                                                          |
|-----------------------------------------------------------------------------------|--------------------------------------------------------------------------------|
| Business Partner Code of Conduct                                                  |                                                                                |
| https://www.organon.com/about-organon/mission-vis.                                |                                                                                |
| Supplier Expectations                                                             |                                                                                |
| https://www.organon.com/wp-content/uploads/sites/                                 |                                                                                |
| * By checking this box, I have read, understand, and a above set forth by Organon | gree to abide by the Business Partner Code of Conduct and Supplier Expectation |
|                                                                                   |                                                                                |

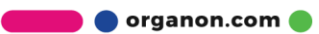

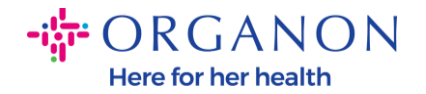

**15.** Después de completar y enviar el formulario, Organon revisará la información y aprobará el formulario en consecuencia.

**16.** Para obtener más ayuda, comuníquese con su contacto local de Organon.

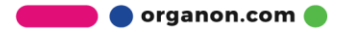